## Middle Georgia State University Student Tuition/Fees Online Payment Guide

*The following is a guide for online payments with steps 1-10. Please call the Bursar's Office at 478.387.0580 with any questions.* 

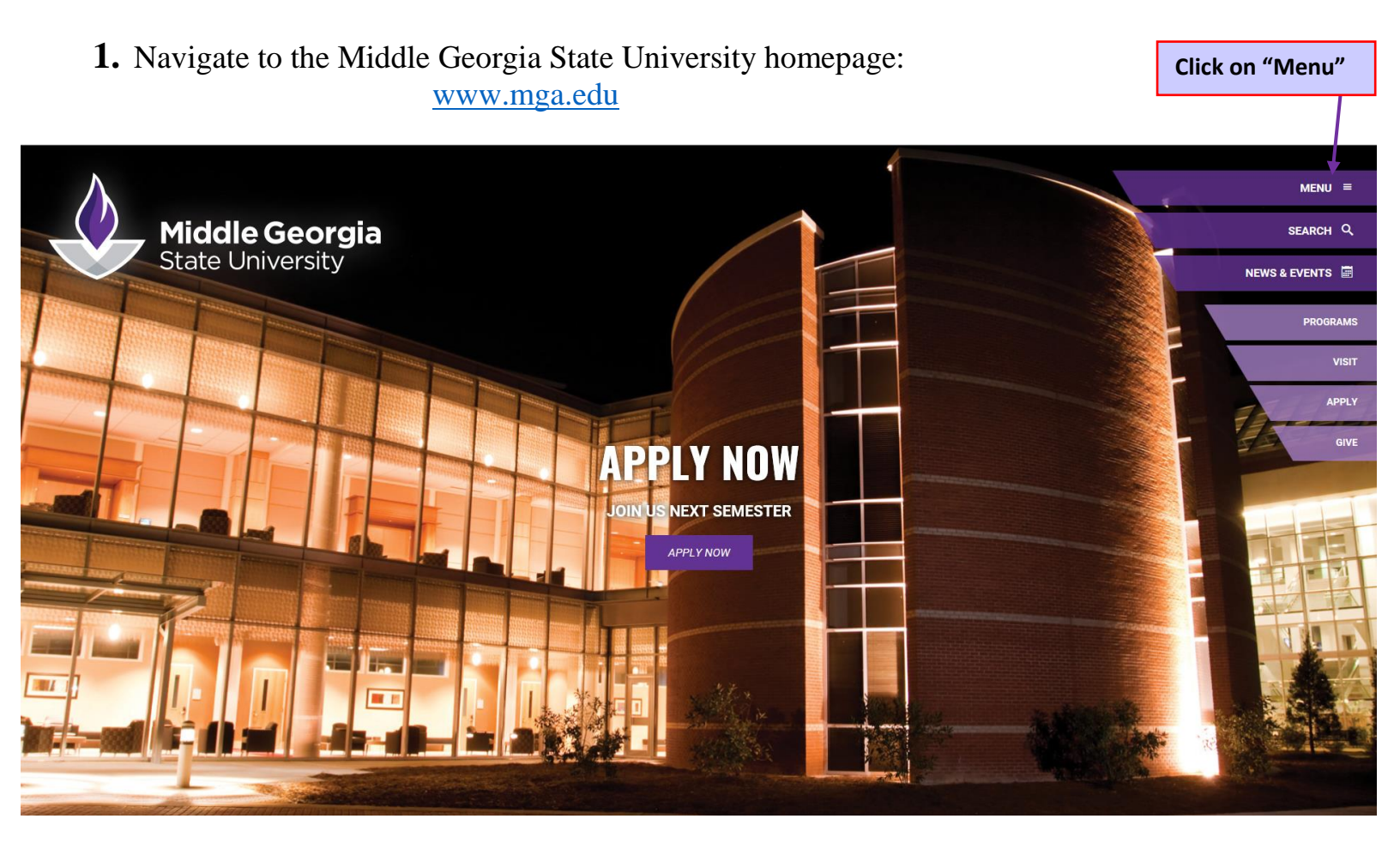

#### **Click on** 2. On the right hand-side, under 'Menu' click on Current Students "Current Students" MENU = About Us Academics SEARCH Q Schools and Divisions NEWS & EVENTS Admissions & Aid Campus Life PROGRAMS Athletics Current St Faculty & Staff Alumni Library Ask Help Desk

3. Towards the bottom left, click on SWORDS...

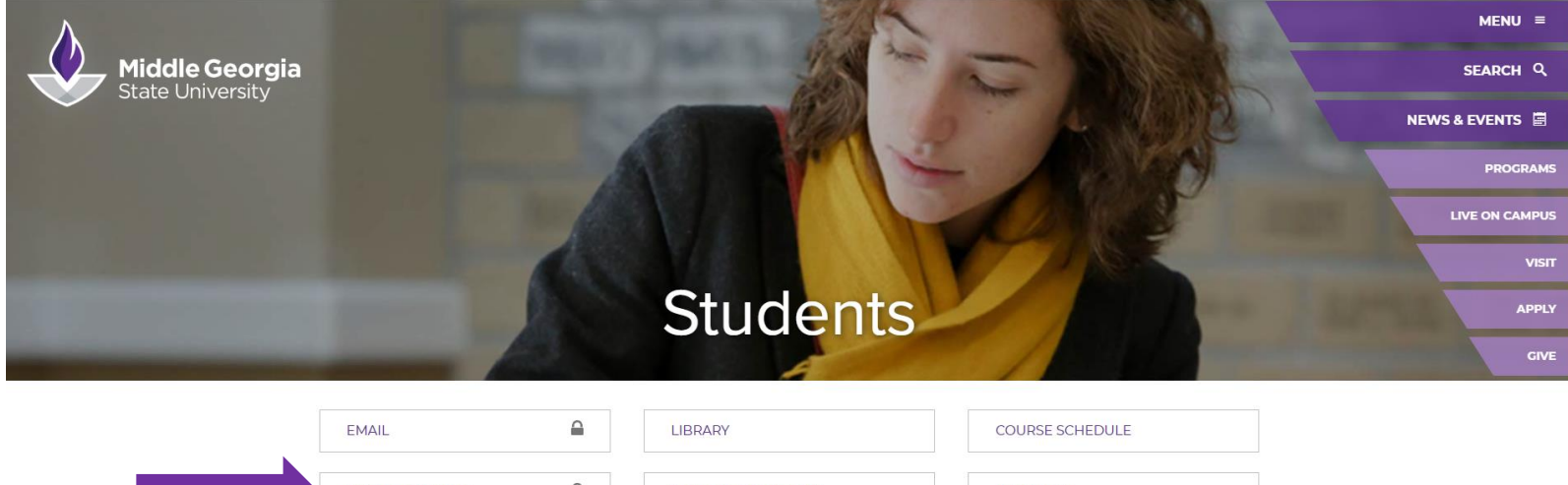

| EMAIL           | LIBRARY           | COURSE SCHEDULE   |
|-----------------|-------------------|-------------------|
| BANNER/SWORDS   | STUDENT HANDBOOK  | INSIDE MGA        |
| BRIGHTSPACE/D2L | ACADEMIC CALENDAR | UNDERGRAD CATALOG |

## 4. Proceed to log in to SWORDS by clicking on 'SWORDS Login'

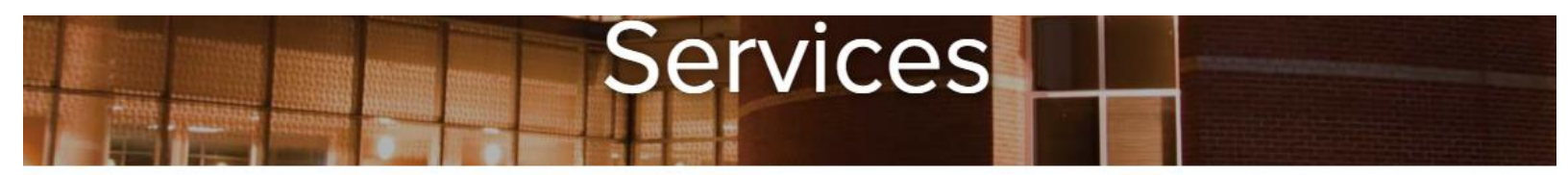

## Banner / SWORDS

#### **IMPORTANT LINKS**

#### <u>Using SWORDS to Register</u> <u>View SWORDS Tutorial - Faculty & Staff</u>

SWORDS is your gateway to the Banner Student Information System. This system provides access to registration, grades, class schedules, transcripts, financial aid status, account balances, and much more.

\*\*IMPORTANT NOTE: Additional fees for proctored exams may apply to online classes for which you register\*\*

| Inactive Students Login 🛶                                                  | Inactive Students*                | +                          |
|----------------------------------------------------------------------------|-----------------------------------|----------------------------|
| L                                                                          | Click here                        |                            |
| troducing The All-New SWORDS. It v<br>Il Of The Functionalities Should Rem | Will Have A Different Loo<br>ain. | k Than SWORDS Classic, But |

SWORDS STUDENT LOGIN

\*Inactive Students have not attended MGA for at least 1 year.

| Office of Technology Res | ources |
|--------------------------|--------|
| Services                 | -      |
| Banner / SWORDS          |        |
| Email Information        |        |
| Text for Success         |        |
| ListServer               |        |
| Microsoft Teams          |        |
| OneUSG Connect           |        |
| VOIP                     |        |
| VPN Remote Access        |        |
| Remote Desktop for Mac   |        |

- 5. Follow instruction available to login using your MGA email.
- 6. Welcome to SWORDS! Where do I go? Click on the 'PayNow Cashnet' under 'Student Accounts'.

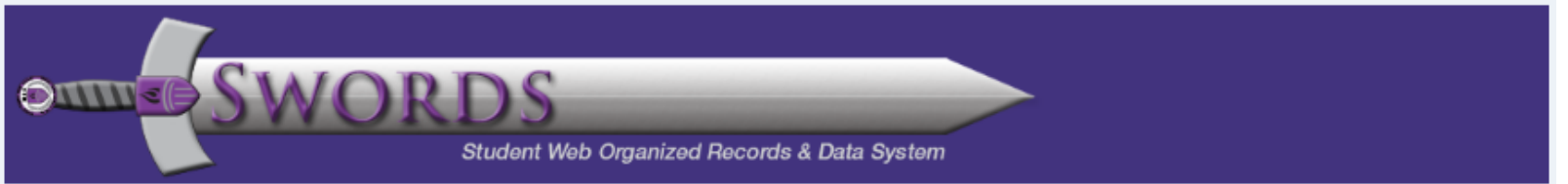

## Student Services

Hello Ms. Ana Carolina Freire Evans,

Welcome to the all new SWORDS. From here, you can navigate to the following pages using the Banner menu on the header(Alt+M) depending on your role at the institution:

## **Student Information**

Student Profile Personal Information Apply To Graduate Grades Attendance Tracking StarRez Housing Portal Academic Transcript Order Official Transcript Enrollment Verification Parking MyDegree Classic MyDegree Responsive

## **Student Accounts**

Account Detail For Term Tax Notification (1098-T) Account Information Statement and Payment History Nelnet Payment Plan Bank Mobile Refund Confirm Pay Now Cashnet

**Click on "Pay** Now Cashnet"

# Registration

Financial Aid Financial Aid

Authorizations View Action Items 7. You should be at the ePayment page, follow steps (1-6) above if needed to return to this page.

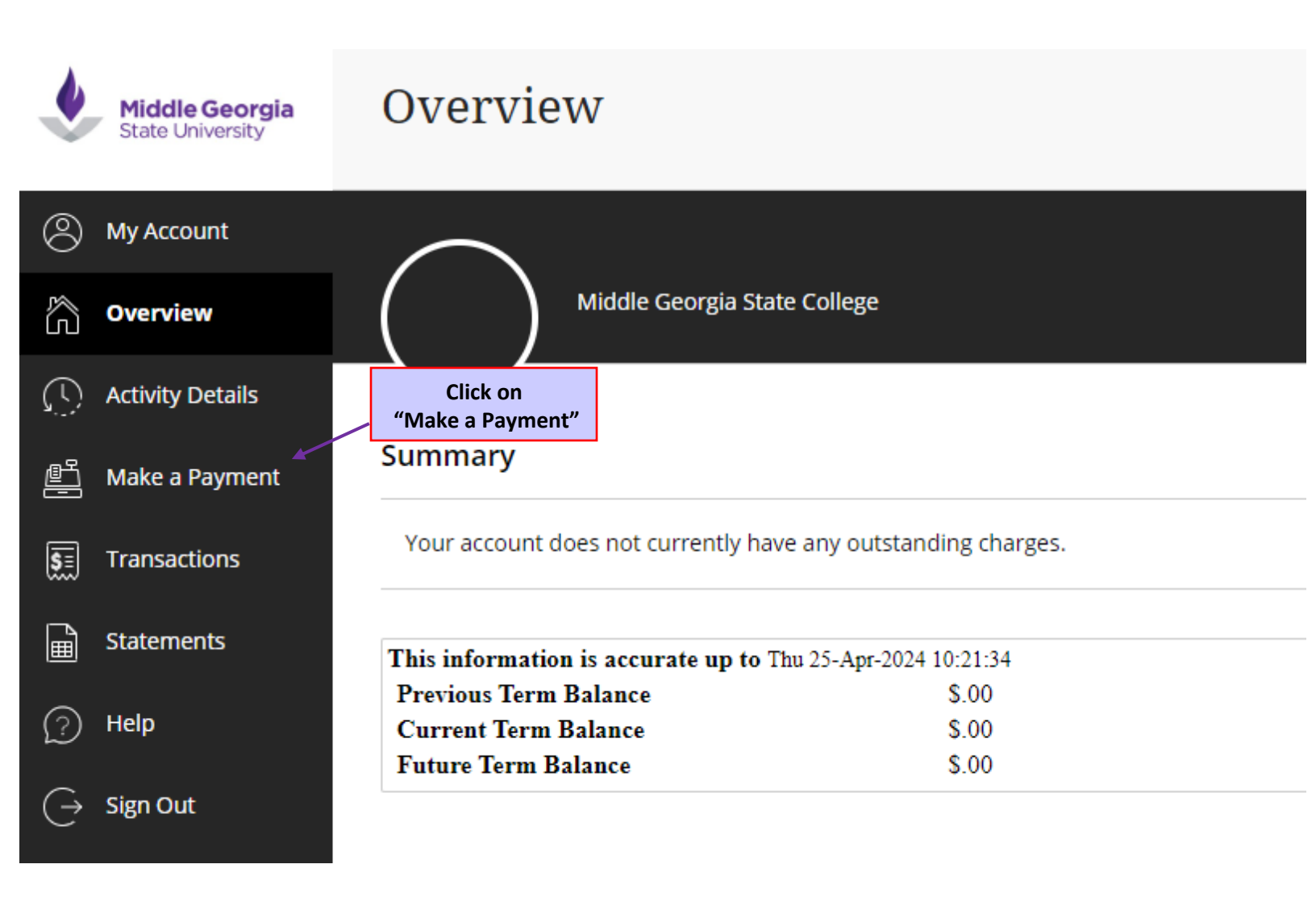

8. Charges Summary, select what you wish to pay. Pay close attention to instructions below!!!

Available items

### Items

Associates/Bachelor Graduation Application Fee/Replacement Diploma Fee

\$35.00 View details

**Club Football Fee** 

View details

## Flight Deposit for Flight Time

View details

Student must have flight account set up before making deposit. If you don't have a flight account, please contact the School of Aviation for assistance before completing deposit - 478.374.6980

| Health Clinic - Cochran                            |                                                                |                                 |                                          |
|----------------------------------------------------|----------------------------------------------------------------|---------------------------------|------------------------------------------|
| <u>View details</u>                                | Click here if you<br>don't see what you<br>are looking for and |                                 |                                          |
|                                                    | type in the amount.                                            |                                 |                                          |
| Other Balance                                      |                                                                |                                 | Click here <u>AFTER</u><br>you made your |
| <u>View details</u>                                |                                                                |                                 | selections.                              |
| Balance owed that is not visible i with this item. | n Banner, such as Libra                                        | ary fine or older term debt, ca | n be paid                                |
|                                                    |                                                                |                                 | View selected items                      |

\*\*\* All tuition and fees for current semester must be paid by the published deadlines \*\*\*

9. Once you have verified your choices and total, click on 'Checkout'

| Payment 1 item |        | \$20     |
|----------------|--------|----------|
|                | Cancel | Checkout |

- **10.** Choose your payment method
  - 1. Credit card Subjected to convenience fee.
  - 2. New Bank Account (aka Electronic Check) No convenience fee, need full checking account information and bank routing number.

\*\*\* All electronic payments can take up to 5 business days to clear \*\*\*

| Step 2 of 3: Payment method |  |
|-----------------------------|--|
| How would you like to pay?  |  |
| Payment amount              |  |
| \$20                        |  |
| * Payment method            |  |
| New credit or debit card    |  |
| New bank account            |  |

Enter your banking/card information, submit your payment.

You will receive an email confirmation of your payment.